## Manuel pour la vente de billets en ligne Amis MA Festival 2024

1. Rendez-vous sur <u>https://mafestival.be/fr/ma-friends/vrienden</u> Cliquez sur « commander billets ».

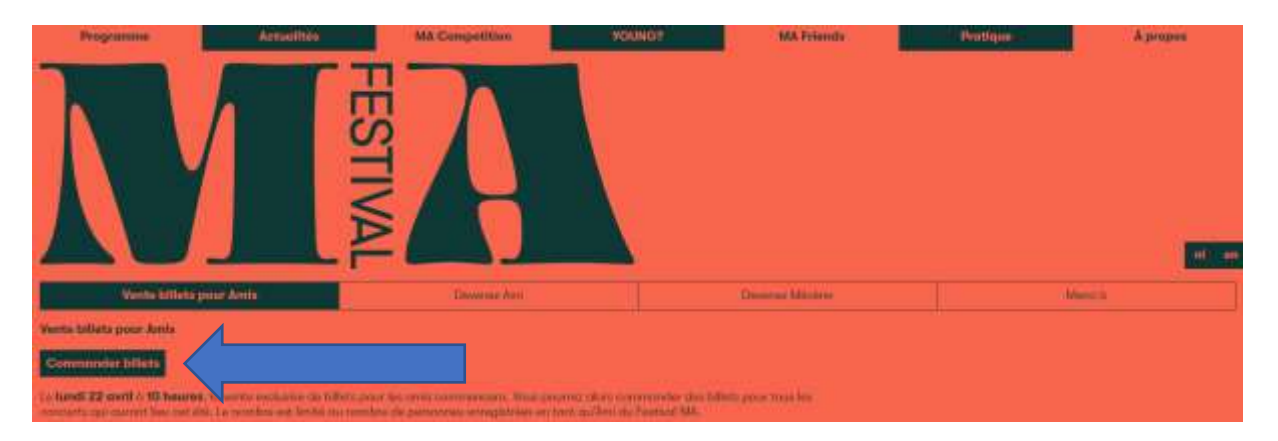

2. Connectez-vous à la billetterie (aanmelden). Votre adresse e-mail n'est pas reconnue ? Essayez de vous enregistrer (registreren) au lieu de vous connecter (aanmelden).

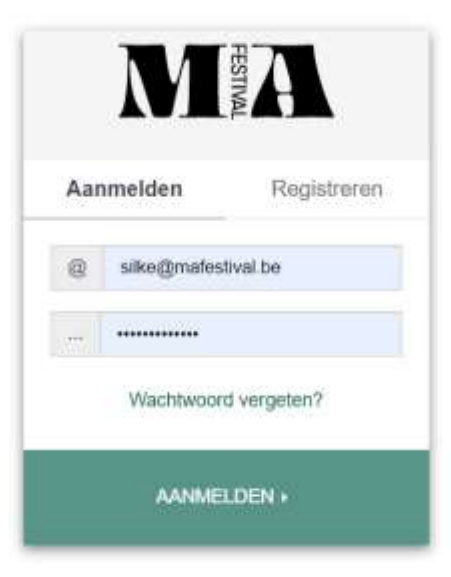

3. Vous verrez la liste de tous les concerts du MA Festival. Choisissez le nombre de billets que vous souhaitez commander pour chaque concert (au maximum le nombre de billets pour lequel vous avez payé l'adhésion en tant qu'ami(s)).

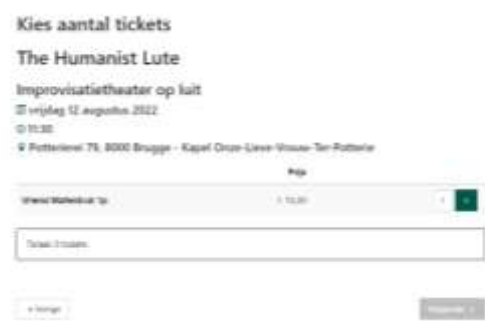

4. Choisissez votre place dans la salle (uniquement si les places sont numérotées). La place sélectionnée s'affiche en rouge. Vous pouvez changer de place vous-même en cliquant sur le plan de salle.

| MA | Alle og som inge plane og fyr radjon en de parelectorie produte at organiser. |  |
|----|-------------------------------------------------------------------------------|--|
|    | Base PODIUM                                                                   |  |
|    |                                                                               |  |

- 5. Vous pouvez commander vos billets par concert et consulter votre panier à la fin. Vous y trouverez un aperçu des billets. A ce stade, vous pouvez encore :
  - a. Changer de place (en cas de numérotation)b. Supprimer des billets

  - c. Commander des billets supplémentaires
  - d. En cliquant sur « suivant » (volgende), vous vous dirigez vers le paiement

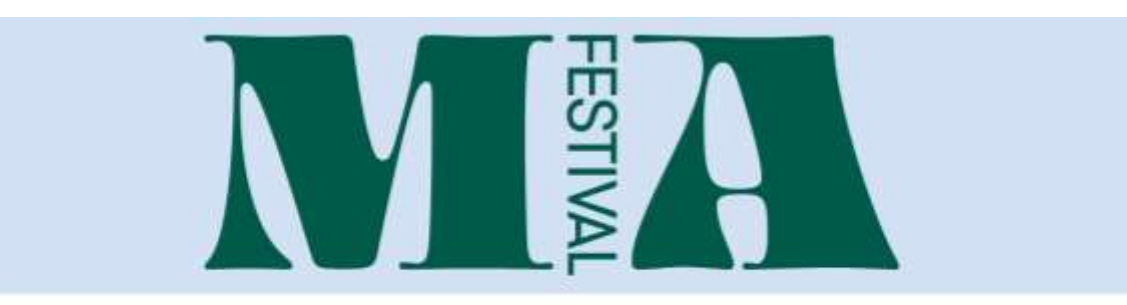

## Je winkelmandje

+ Vonge

| ze 06 aug. 2022 - 11.30 Kozeluch, Hummel & Dussek<br>Orgekende planotrors alt de Romantiek | Witzi                              | y plaataen |   |
|--------------------------------------------------------------------------------------------|------------------------------------|------------|---|
| Vriend Mafettival 1p                                                                       | Rang 1 - Blok 8 even /ij 1 stori 2 | 15.30      |   |
| vr 12 aug. 2022 - 11.30 The Humanist Lute<br>Improvisativitivatar op ivit                  | Wijzig plaatsen                    |            |   |
| Wiend Matemial 1p                                                                          | Rang 1 - Blok E even rij 1 stoel 2 | € 15.30    | 8 |
| Totaal                                                                                     |                                    | < 30.60    |   |

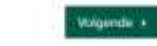

Pells

6. Choisissez votre mode de paiement.

Votre adresse e-mail est déjà encodée parce que vous êtes connecté. Vous pouvez encore modifier vos données en cliquant sur « modifier les données » (details bewerken).

| Kies betaling en levering                                                                                                    |         |
|----------------------------------------------------------------------------------------------------|---------|
| Betaling                                                                                                    |         |
| C Resident rates                                                                                                    |         |
|                                                                                                    |         |
| Levering                                                                                                    |         |
|                                                                                                    |         |
| Samenvatting                                                                                                    |         |
| in P 10 and 2010 - 10 20 The Transmittane                                                                                                    | 1.000   |
| Sa 20 (K aug 2021 - 11,10 Kumputs, Kummer & Datase<br>Digenois provide a final sector                                                                                                    | - 10.00 |
|                                                                                                    |         |
| E-mail                                                                                                    |         |
| And a function of the second second s |         |
|                                                                                                    |         |
|                                                                                                    |         |

7. Confirmez votre commande.

Vous verrez alors l'aperçu de votre commande, vos coordonnées, le mode de paiement et le mode de livraison.

Cliquez sur confirmer (bevestig) pour payer.

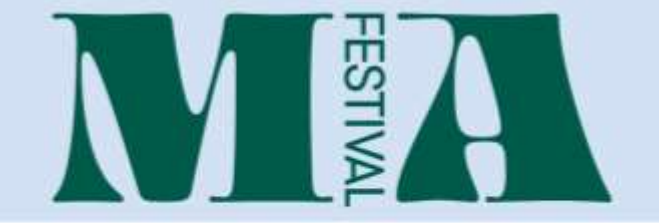

Bevestig je bestelling

| Robeluch, Hummel & Dussen - Wrend Material 1p |                                                                                                    | 4 19.36 |
|-----------------------------------------------|----------------------------------------------------------------------------------------------------|---------|
| The Hamanist Late - Wand Matentical 1p        |                                                                                                    | ( 95.30 |
| Inst                                          |                                                                                                    | + 38,60 |
| gegevens                                      | í.                                                                                                    |         |
| Letal.                                        | skitalisest@unartplaache                                                                                                    |         |
| Betaling                                      | Removal Indust                                                                                                    |         |
| Leventhey                                     | Enne.                                                                                                    |         |
| antino weith                                  | which at more special at a special special spe |         |

Merci pour votre commande !